## ب)دستورالعمل نحوه شمارش کالاهای موجود در انبار منتهی به پایان دوره سال مالی بصورت مکانیزه از طریق سامانه انبارداری

برای کسب اطمینان از صحت عملیات انبارها و جهت کشف و اصلاح مغایرت های احتمالی موجود میان مقدار واقعی موجودی در انبار و مانده سامانه می بایست انبارگردانی گردد. زمان انبارگردانی می بایست کوتاه تا موجب تعطیلی بلند مدت انبار نشود و یا انبار گردانی در زمانی صورت گیرد که حجم فعالیت های واحد در حداقل و یا پایین تری از سطح خود قرار داشته باشد. ابتدا بعد از جدا نمودن کالاهای امانی ، ضایعات و اقلام راکد نسبت به پرینت لیست موجودی کالاها در سامانه اقدام و سپس نسبت به شمارش کالاها و مطابقت دادن با لیست تهیه شده از سامانه اقدام نموده و در صورت مشاهده کسری یا اضافی کالا می توان عملیات شمارش را به میزان یک یا سه بار تکرار نمود و همچنین نسبت به تهیه لیست مجزا برای کالاهای امانی ، ضایعات و راکد جهت ارائه به اداره اموال دانشگاه جهت تصمیم مدیریتی اقدام گردد اما علت مغایرت بین موجودی انبار با موجودی سامانه به دلایل متعددی می تواند باشد که اهم آن عبارتند از:

- ۱. اشتباه در انتقال اطلاعات مدارک به سامانه
- ۲. عدم ثبت رسید یا قبض انبار و حواله انبار
- ۳. هر نوع اشتباه در اثر نرسیدن اطلاعات ورودی و خروجی صحیح
  - ۴. ضايعات يا اختلاس
- نحوه تهیه لیست موجودی کالاها از سامانه به منظور شمارش اقلام انبار بشرح ذیل می باشد:
  - ۲) تهیه لیست انبار گردانی

الف) پس از ورود به سامانه ERP، وارد منوی "سیستم انبارداری" شده و سپس گزینهی "انبارگردانی" را انتخاب و روی گزینهی "لیست تگ" کلیک نمایید. (طبق تصویر نمونه ذیل)

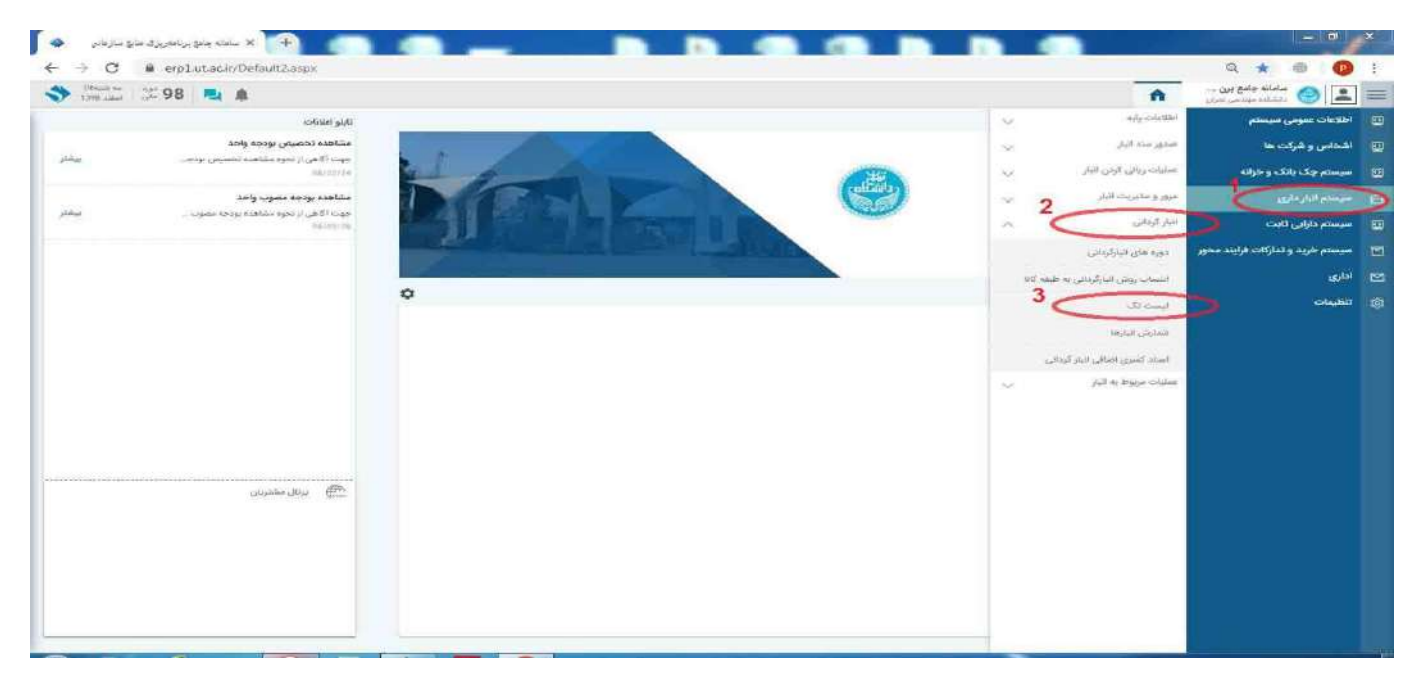

در قسمت بالایی صفحه جدید، دو فیلد وجود دارد که باید نام انبار مورد نظر و همچنین دوره انبار گردانی مشخص گردد. سپس در قسمت چپ صفحه گزینه "صدور تگ کالا" را انتخاب نمایید.

| C @ erplut.ac.ir/Default2.aspx |                                      |                                                                                                    |                            | Q ★ 🛞 🧕                         |   |
|--------------------------------|--------------------------------------|----------------------------------------------------------------------------------------------------|----------------------------|---------------------------------|---|
| New                            |                                      |                                                                                                    | ٠                          |                                 |   |
| 104                            | (25م افر 98 ابتر 25 بودسی انہریسان 🔹 |                                                                                                    | اليار أأخار بوديس الجديعان | للاءات عمومى سيستم              | - |
|                                |                                      | 1                                                                                                    |                            | نحاص واشركت ها                  |   |
| and the sector constant        | 2                                    | <b>1</b> 4                                                                                                    | 365-33                     | يستم چک بانک و خزانه            |   |
| 3                              |                                      |                                                                                                    | 1000010001                 | يستم البار داري                 |   |
|                                |                                      | A4 222<br>84 20                                                                                                    | 1010101010002              | وستم حارابي ثابت                |   |
|                                |                                      | نور خسب عستم ای جلند توجک<br>ماریک هایتایت سر                                                                                                    | 10101010019                | بستم خربد و ندارکات فرابند محور | - |
|                                |                                      | مداد توافن<br>الاعد 10                                                                                                    | 10101010000                | ارى                             | ł |
|                                |                                      | نهن اونی<br>مود کار فردو                                                                                                    | 10101010042                | مينين.<br>موجدي                 |   |
|                                |                                      | حودکار آنی<br>حودکار مشک                                                                                                    | 10101010029                |                                 |   |
|                                |                                      | provide and                                                                                                    | 10101010068                |                                 |   |
|                                |                                      | ري بيون (                                                                                                    | 10101010100                |                                 |   |
|                                |                                      | لأسبب كالثلق عادن                                                                                                    | 10101010104                |                                 |   |
|                                |                                      | 11-12                                                                                                    | 10101010105                |                                 |   |
|                                |                                      |                                                                                                    | 1010101010118              |                                 |   |
|                                |                                      | 120490 (0.000) (0.000)                                                                                                    | 10101310003                |                                 |   |
|                                |                                      | 90700 ye web dad                                                                                                    | 10101210004                |                                 |   |
|                                |                                      | صبيقي للربان فرجيني                                                                                                    | 10101310007                |                                 |   |
|                                |                                      | 1 mil                                                                                                    | 10101210019                |                                 |   |
|                                |                                      | Clark, inst                                                                                                    | 10101310025                |                                 |   |
|                                |                                      | ماتقري القمي                                                                                                    | 10101410002                |                                 |   |
|                                |                                      | ري مي المركز المركز ا | 10101410003                |                                 |   |
|                                |                                      | The second second second second second second second second second second second second second second second se                                                                                                    | 1010142033                 |                                 |   |
|                                |                                      | حا دستمال لاعذي                                                                                                    | 10101410046                |                                 |   |
|                                |                                      | استثنب متموتى                                                                                                    | 10101410057                |                                 |   |
|                                |                                      | 10 (1 (1 (1 (1 (1 (1 (1 (1 (1 (1 (1 (1 (1                                                                                                    | 101010-010040              |                                 |   |
| U sphilad                      |                                      | D seen to pr                                                                                                    | < 18 / 1 > 101             |                                 |   |

با انتخاب گزینه "صدور تگ کالا" صفحه جدید دیگری باز می گردد که در این صفحه با کلیک بر روی دکمه "صدور تگ برای کالاهای گردش دار" تگ مورد نظر ایجاد می گردد.

| 98      | 3 ங 🎄                                 | ×     |                     |                  |                     | -                                                                |                               | صدور تک     | x dial A                                                                                                    | - الله جامع من -              |
|---------|---------------------------------------|-------|---------------------|------------------|---------------------|------------------------------------------------------------------|-------------------------------|-------------|----------------------------------------------------------------------------------------------------|-------------------------------|
|         | 1                                     |       | ايطد تك             | مدور تک برای هیه | ی کلاهای بوجودی دار | ، برای کالاهای گردش دار                                          | ستورتك                        |             | and any of 14                                                                                                    | لاعات سونى سيسلم              |
|         | i i i i i i i i i i i i i i i i i i i | -     |                     |                  |                     |                                                                  | /                             | ليست کالا – | يسدد تكريفا                                                                                                    | حلص والدركت ها                |
| 18 18.5 | Ciles                                 |       | <del>الاجر</del> ای | گردش دروجی       | گردش ورودی          | نام کال                                                          | كد كلا                        |             | 30.07                                                                                                    | یستم چک بانک و خزانه          |
|         |                                       |       |                     |                  |                     | جوم نفک ( لبنری                                                  | 1000010004                    |             | 10-00000                                                                                                    | يستع لبار داري                |
|         |                                       |       |                     |                  |                     | مسطل بازجارای                                                    | 10000100005                   |             | ID10101002                                                                                                    |                               |
|         |                                       |       | 0                   | 45               | 40                  | چىپ بول                                                          | 1000010013                    |             | A CONSTRUCTION OF A CONSTRUCTION OF A CONSTRUCTURA OF A CONSTRUCTURA OF A CONSTRUCTU | يستم تارايين تايت             |
|         |                                       |       |                     |                  |                     | گې دون سې                                                        | 2101030001                    |             | International Providence                                                                                                    | محتوجود والناركات فراياد محور |
|         |                                       |       |                     |                  |                     | کل رز قرمز                                                       | 2101030003                    |             | 10105110130                                                                                                    |                               |
|         |                                       |       | 0                   | 3                | 1                   | حاهى تابه متوسط                                                  | 2103640901                    |             | 10794111037                                                                                                    | LS.                           |
|         |                                       |       |                     |                  |                     | $_{i}g^{ij}\underline{=}a^{i}g^{i}a^{i}b\underline{a}g_{i}g^{i}$ | 2105020901                    |             | 100000002                                                                                                    | 644                           |
|         |                                       |       |                     |                  |                     | tip 2014 کارلوی                                                  | 2105010001                    |             | 1000101007                                                                                                    | - 1905                        |
|         |                                       |       | 0                   | 1                | 1                   | كاست كامل استكاه جاب                                             | 2112640301                    |             | introminates .                                                                                                    |                               |
|         |                                       |       | 0                   | 3.               | 1                   | 510,149                                                          | 2113630001                    |             | 10-010-Laper                                                                                                    |                               |
|         |                                       |       |                     |                  |                     | UC 12                                                            | 7481000155                    |             | 10Tathhiosw                                                                                                    |                               |
|         |                                       |       |                     |                  |                     | Critinia 152                                                     | 1001010006                    |             | 1919/ERCIDE                                                                                                    |                               |
|         |                                       | -6730 | تميناه ركوره        |                  |                     | 0 -                                                              | ман <sub>тар</sub> (135.)     | 1)章         | Ternanitensis<br>Introvoluyilar<br>Internationan                                                                                                    |                               |
|         |                                       | -     |                     | -                |                     |                                                                  | ر<br>مەلەر ئەرەر يەرەر<br>سەر | 4           | A IA-BAAABOGA                                                                                                    |                               |
|         |                                       |       |                     |                  |                     |                                                                  |                               |             |                                                                                                    |                               |
|         |                                       |       |                     |                  |                     |                                                                  | القري الميني ا                |             | 10103421002                                                                                                    |                               |
|         |                                       |       |                     |                  |                     |                                                                  | 21.0 (200) (200) 42           | La come     | Totorelocy                                                                                                    |                               |
|         |                                       |       |                     |                  |                     |                                                                  | مير ته لو                     |             |                                                                                                    |                               |
|         |                                       |       |                     |                  |                     |                                                                  | و بعدين الطري                 | i           | 10107431040                                                                                                    |                               |
|         |                                       |       |                     |                  |                     |                                                                  | Column Contractor             |             |                                                                                                    |                               |

**ب)** وارد منوی "شمارش انبارها" شده و انبار مصرفی را انتخاب و از دکمه چاپ گزارش استفاده نمایید.

| 🗢 🕹 ماها د دنغ برانمبرزی هنی سازمانی 🕹 |                                                                                                    | x |
|----------------------------------------|----------------------------------------------------------------------------------------------------|---|
| ← → C 🔒 erplutacir/Default2aspx        | Q \star 🐵 🙆                                                                                                    | ÷ |
| 💙 🖓 🖓 🖓 👘 🖓 🐴                          | 🔔 🎯 مادانه جامع دین 🍙 است اک نظرتی امارها 🗴                                                                           | = |
| ( child use                            | اطلاعات عمرمى سيستم (دوبالناركرنانى) 25م كار 88 لنار25 رويس ابوريجان 🔻 الت تعاول سوم 🕴 الت تعاول رويم 🔰 الت تعاول سوم |   |
| 3                                      | اشخاص و شرکت ها در افغان در افغان می وای قدارش دریک 95 دید ۲۵                                                         |   |
|                                        | سیستم چک بلاک و فرانه امار بودین ایورسان روزین ایورسان روزین (۲۵۰ شیارش (۸۰۰ ۱۹۹۹) سیزی 557                           |   |
|                                        | المراجعان مراجعان مراجعان مراجعان مراجعان مراجعان مراجعان مراجعان مراجعان مراجعان مراجعان مراجعان مراجعان مراجع       | 8 |
|                                        | سيستم دارايي ثابت                                                                                                    |   |
|                                        | ميستم خررد والذاركات فرايده محور                                                                                      |   |
|                                        | ادلرى                                                                                                    |   |
|                                        | الطيبات                                                                                                    | - |
|                                        |                                                                                                    |   |
| 2 sugar                                | 🔘 construct of 1 / 1 3 🕲                                                                                              |   |
|                                        |                                                                                                    |   |

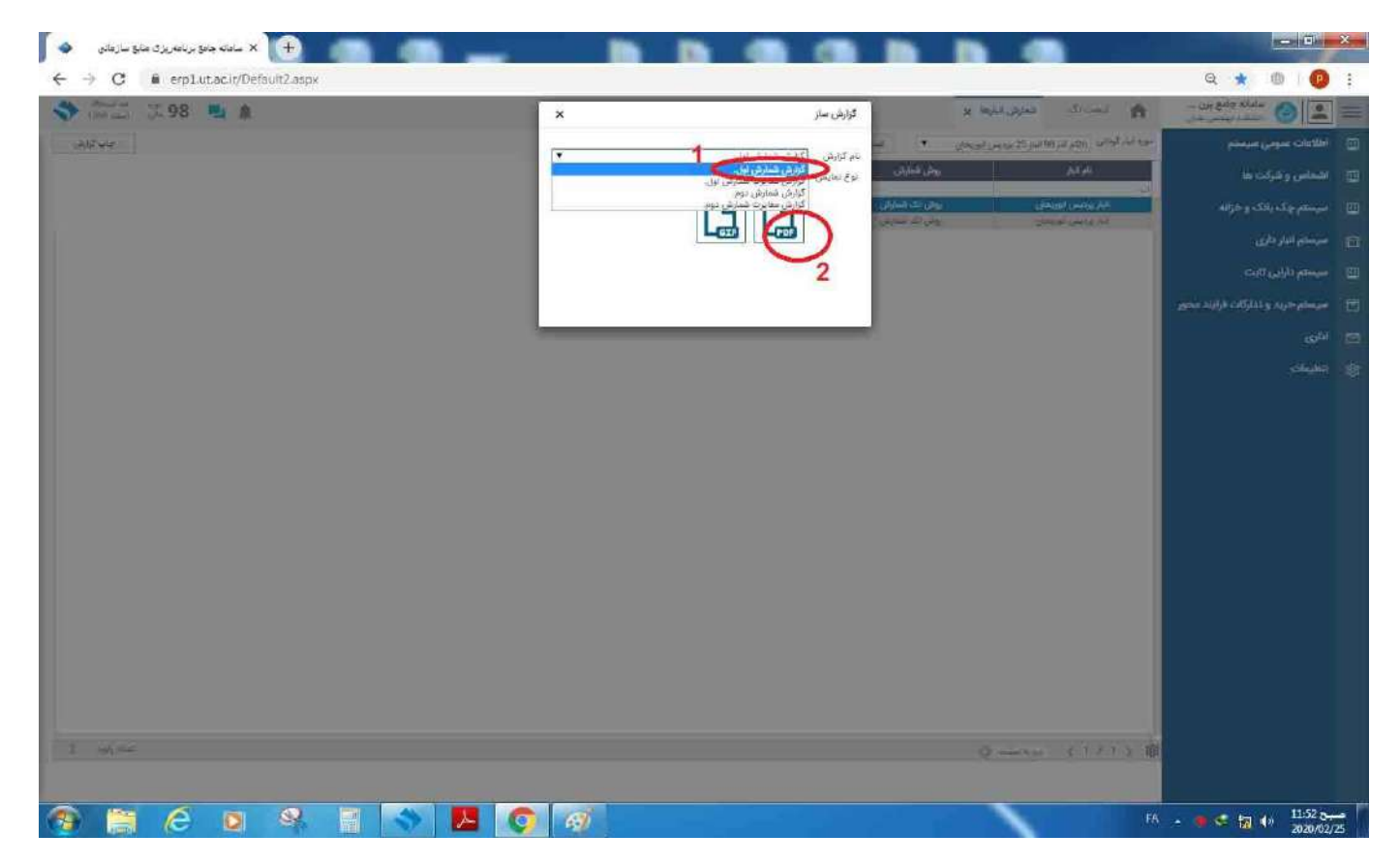

لیست تهیه شده آماده استفاده برای شمارش کالاهای انبار مصرفی میباشد. سپس به همین شیوه انبار اموالی را انتخاب و لیست کالاهای اموالی تهیه و نسبت به شمارش کالاهای اموالی موجود در انبار اقدام نمایید.

## ۲) ورود اطلاعات شمارش شده در سامانه

الف) پس از شمارش کالای مصرفی و اموالی وارد قسمت " شمارش انبار" شده و با انتخاب انبار کالاهای مصرفی نسبت به ورود تعداد هر کالا اقدام و ذخیره نمائید.

| 🔶 🔶 🔶 سامنه جامع براعه ریزی مناج سازمانی |                                                                                                    | - a ×                            |
|------------------------------------------|----------------------------------------------------------------------------------------------------|----------------------------------|
| ← → C @ erp1.ut.acir/Default2.aspx       |                                                                                                    | Q ★ 🐵 🔞 🔋                        |
| 😙 196 ala 198 📃 🌲                        | است ک مسرق البرط x 1                                                                                                    | ماماله جامع بن                   |
| ونب كارتن                                | دوره الدر گرداش (82 مار 25 بردیس ایوریخان 💌 است. شمارش موم 📃 است. شمارش بوم                                                                                                    | 🔢 اطلاعات عمومی میستم            |
|                                          | نەر ئېلىر يوش شىلىش خىنە كلا ئىسلانىڭ                                                                                                    | 😇 اشخاص و شرکت ها                |
|                                          | البار بودس ایورسان بودن که شارش می افغان معرفی 557 (1996) معرفی 557 (1996) معرفی | 🔤 سیستم چک یانک و حزانه          |
|                                          | 2                                                                                                    | 🔒 سیستم انبار داری               |
|                                          |                                                                                                    | 👳 سیسلم دارایی گاہت              |
|                                          | 19                                                                                                    | 🗉 سیستم خرید و تدارکات فرایند مع |
|                                          |                                                                                                    | ی ادری                           |
|                                          |                                                                                                    | ې تظينات                         |
|                                          |                                                                                                    |                                  |
|                                          |                                                                                                    |                                  |
|                                          |                                                                                                    |                                  |
|                                          |                                                                                                    |                                  |
|                                          |                                                                                                    |                                  |
|                                          |                                                                                                    |                                  |
|                                          |                                                                                                    |                                  |
|                                          |                                                                                                    |                                  |
|                                          |                                                                                                    |                                  |
|                                          |                                                                                                    |                                  |
|                                          |                                                                                                    |                                  |
| 2 signifiae                              | (1)) (1)                                                                                                    |                                  |
|                                          |                                                                                                    |                                  |
|                                          |                                                                                                    |                                  |

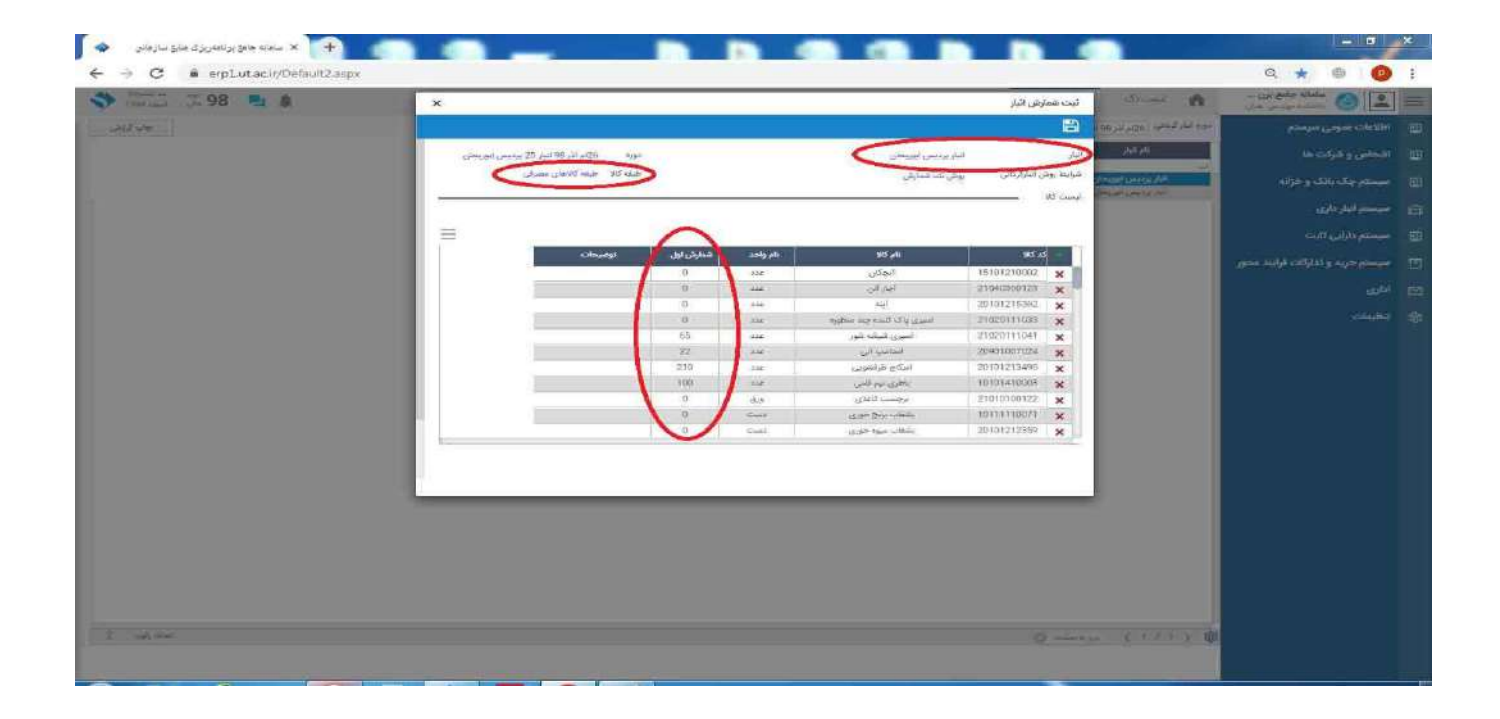

سپس به همین شیوه کالای موجود در انبار تحت عنوان اموالی نیز در سامانه با انتخاب انبار اموالی ورود اطلاعات گردد.

ب) گزینه انبار کالای مصرفی را انتخاب و دکمه چاپ گزارش را کلیک نمایید و در نام گزارش عنوان **"گزارش مغایرت شمارش** ا**ول" را** انتخاب و مغایرت بین شمارش کالا و موجودی انبار را به طور واقعی پرینت و بررسی نمایید.

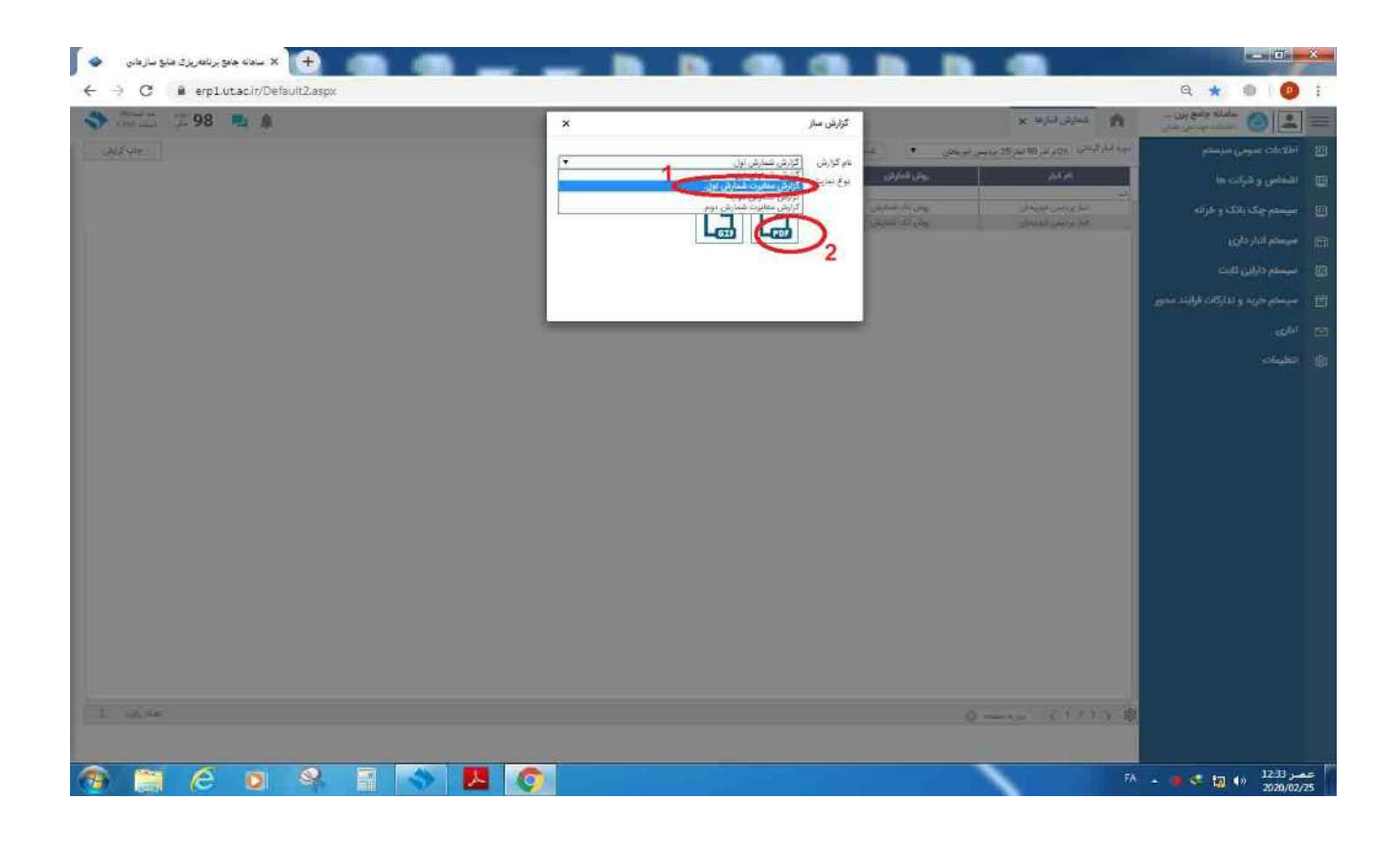

به طور نمونه گزارش مغایرت بین شمارش کالا و موجودی انبار را مشاهده نمائید و چنانچه مغایرت ملاحظه شده بصورت اعداد منفی باشد به معنی کسری هر کالا و اعداد مثبت نشانه اضافی هر کالا میباشد.

| يوفيوان | معايرت | موجودي | واحد كالا | سمارس | بام کلا    | کد کالا     | رديف |
|---------|--------|--------|-----------|-------|------------|-------------|------|
|         | 1      | 1      | 340       | 0     | خازن       | 21090100118 | 1    |
|         | 10     | 10     | عدد       | 0     | روغن موتور | 21080100007 | Z    |

این مرحله برای انبار اموالی نیز می بایست تکرار شود.

سپس نسبت به انتخاب "گزارش شمارش دوم" به منظور تهیه پرینت به تفکیک اموالی و مصرفی اقدام و مجدداً جهت رفع مغایرت مشاهده شده شمارش مرحله دوم را انجام دهید.

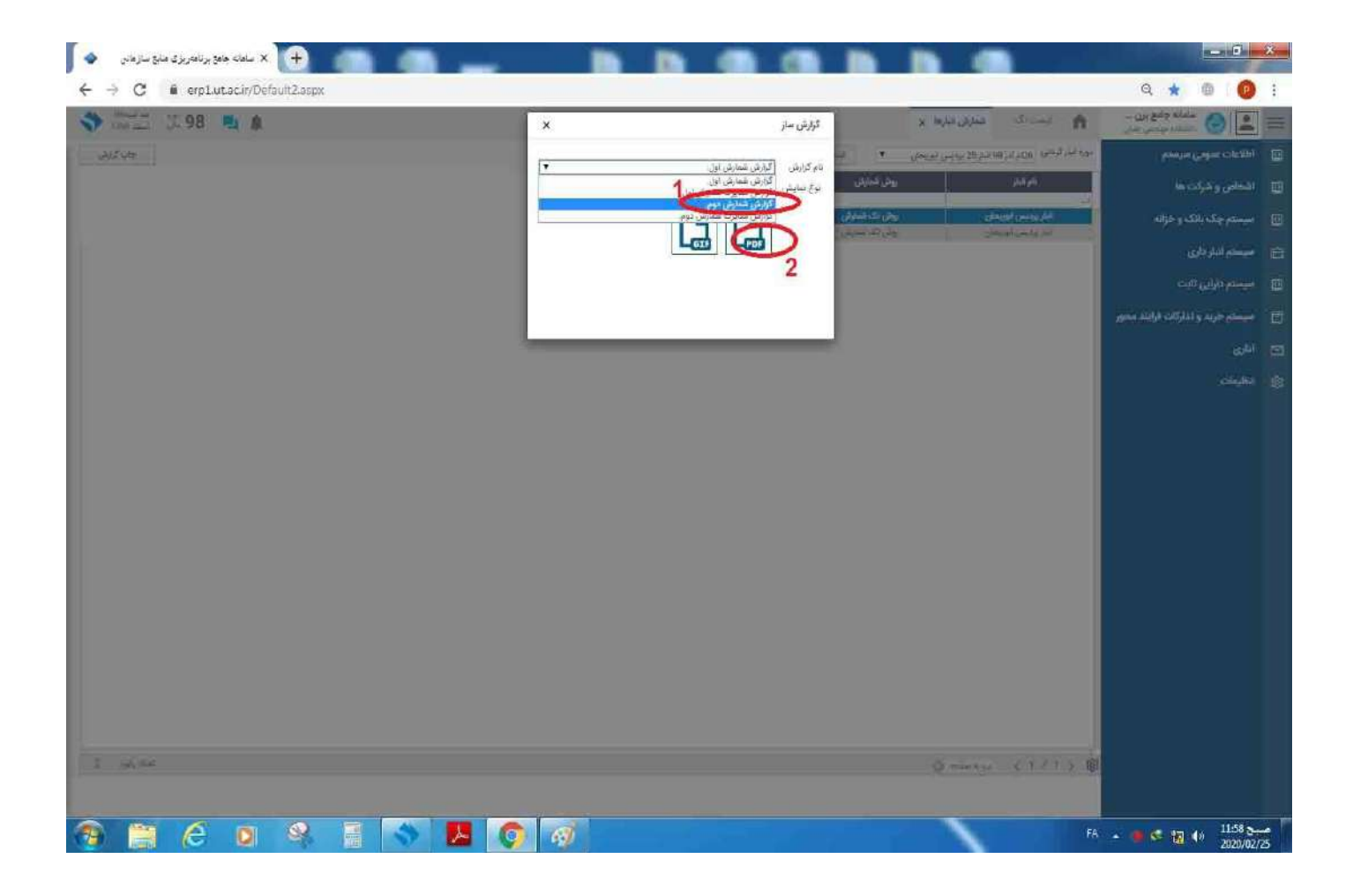

ج) پس از شمارش مرحله دوم کالاهای مصرفی و اموالی که دارای مغایرت بودهاند مجدداً وارد سامانه قسمت شمارش انبار نموده و با انتخاب انبار کالاهای مصرفی و یا اموالی، نسبت به ورود تعداد هر کالا در قسمت ثبت شمارش دوم اقدام و ذخیره نمائید.

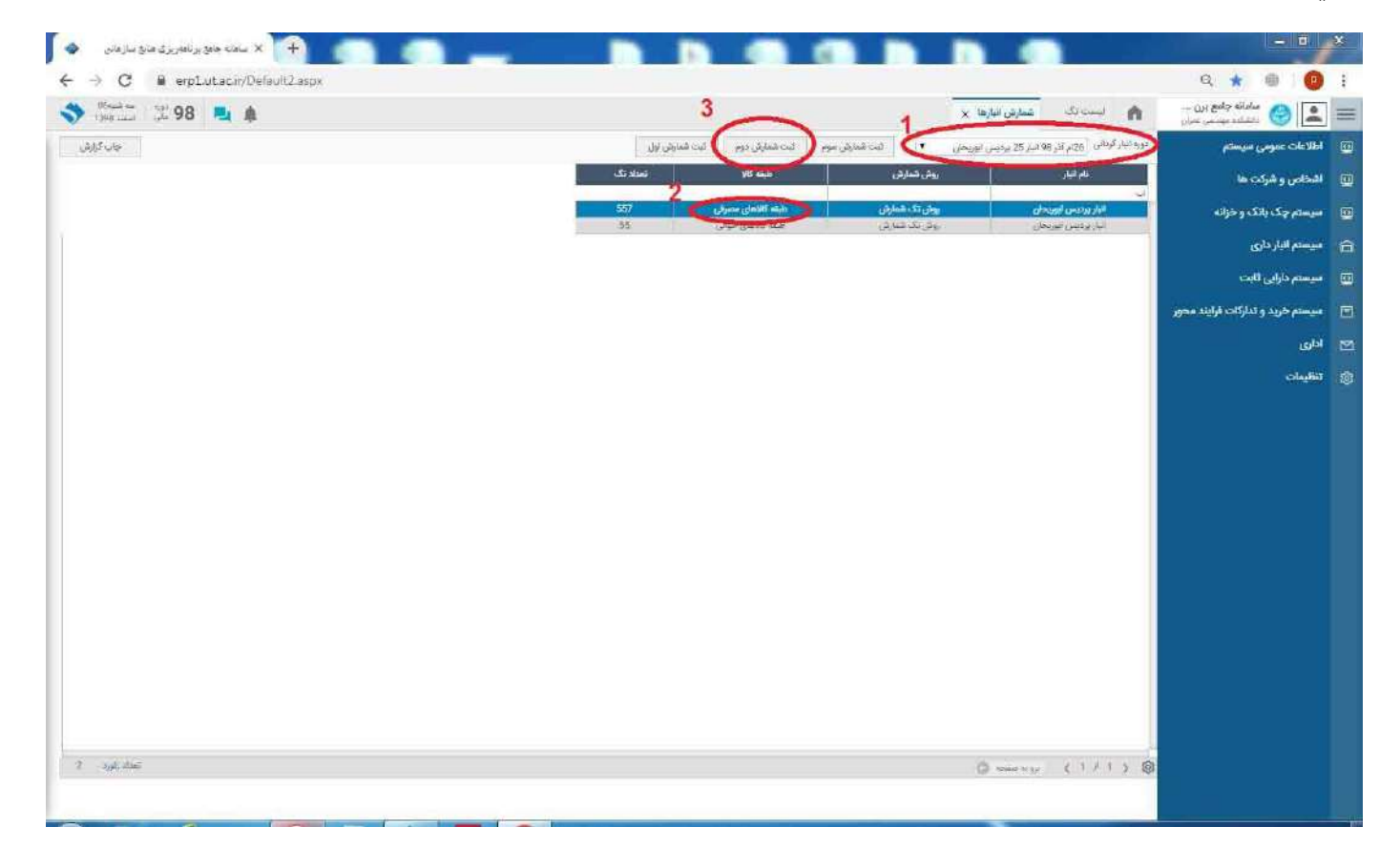

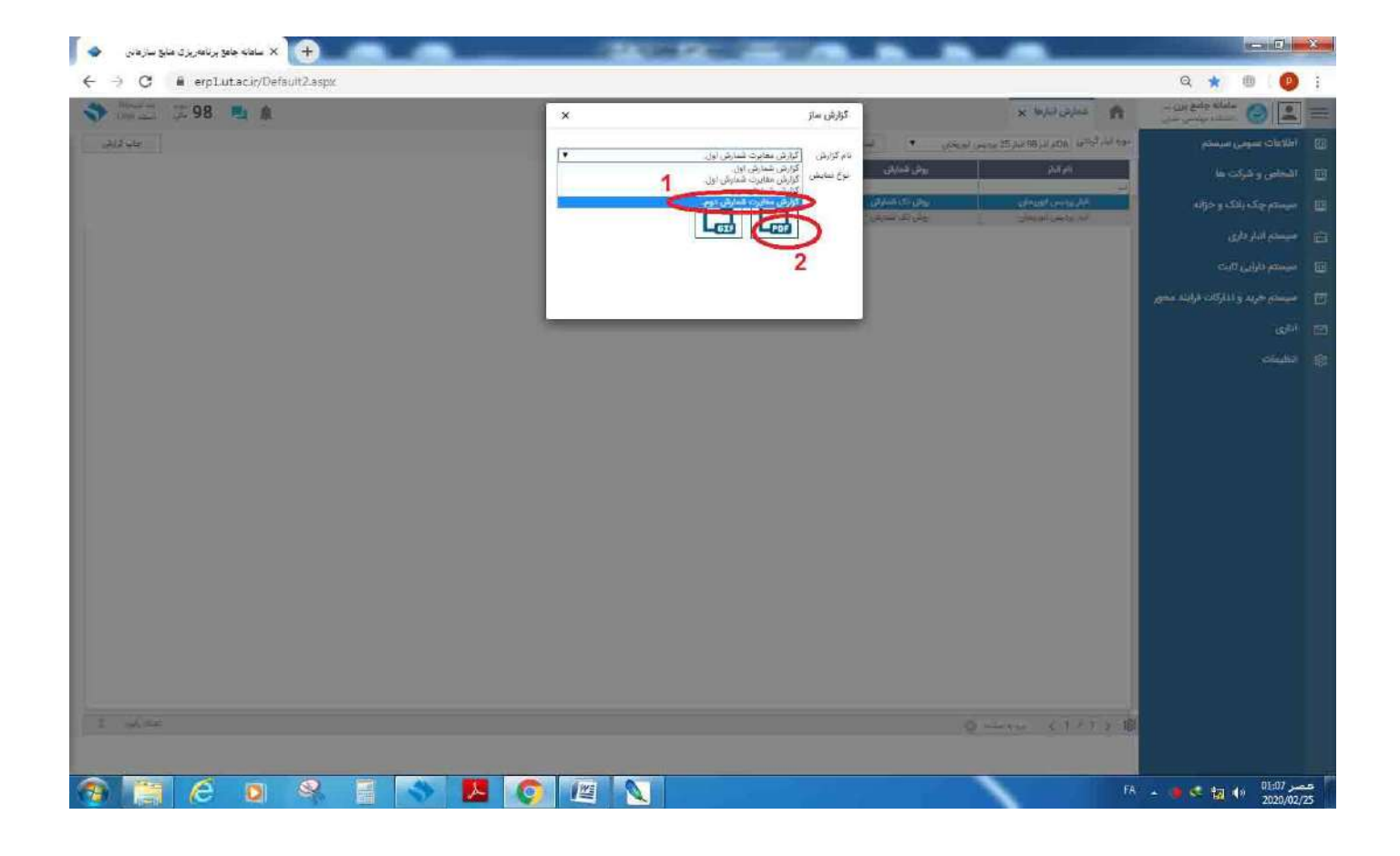

| p1.ut.ac.ir/erp/Sho | wPrint.asp> | ?sessio   | n=8/Sys      | temld=             | false&F             | ormid=5                 | d30b8tSLCode=-18tCodeRe       | eport=1090&0 | evelA=180 |                   | _           | 10                 |                                         |                           | and solar sile of |
|---------------------|-------------|-----------|--------------|--------------------|---------------------|-------------------------|-------------------------------|--------------|-----------|-------------------|-------------|--------------------|-----------------------------------------|---------------------------|-------------------|
|                     |             |           |              |                    |                     |                         |                               |              |           | <u>_</u>          | گزارش ساز   |                    | ش البارها 🗙                             | ا شدار                    |                   |
|                     |             |           |              |                    |                     |                         |                               |              |           | aline dati        | t autor an  |                    | 26)م آثر 98 النار 25 پردیس انوریخا      | دوره البار گردانی         | مومى سيستم        |
|                     |             |           |              |                    |                     |                         |                               |              |           | 1 12 million (20) | نوع نمايش – | روش شنارش          | ام البار                                |                           |                   |
| × 4                 |             |           |              |                    | کاہ تھران           | دانش                    |                               |              |           | A                 | 15          |                    | واللاعلت والفعاى بجارى                  | اليتر مركز اللوري         |                   |
|                     |             | يوريحان ) | ، بردیس ا    | و انیار 25<br>رفنی | کام ادر 8<br>های مص | درداني ( 6<br>طبقه کالا | لبست شمارس البار              |              |           | PDF               |             | Contraction of the | ر اللاعات و عمان مجازی<br>الاعات ارتخاب | اليو بركر غروري<br>الرادي | ار داری           |
| Sector 1            |             |           |              | دان                | ىس ابورى            | انبار پردې              |                               |              |           |                   |             | روش نک تسارش       | ردېس توريخان                            | النارع                    |                   |
| تونيحات             | واحد كالا   | مغايرت    | شعارش<br>دوم | مفايرت<br>لول      | شـمارس<br>اول       | موجودى                  | نام کالا                      | کد کالا      | رديف      |                   |             | روش دو شمارش       | ر اللاعات و فشان مجازی                  | البار برکز فناوی          | ایی ثابت          |
|                     | 346         |           |              | -1                 |                     | 1                       | خارد                          | 21090100118  | 1         |                   |             |                    |                                         |                           |                   |
|                     | 31.1        |           |              | -1+                | •                   | ۱.                      | روعن مونور                    | 21080100007  | 2         |                   |             |                    |                                         |                           | යොත්ම සංක         |
|                     | عدد         | 5         | а<br>С       | -1                 | 10                  | f.                      | ///تصالات///                  | 12111210052  | 3         |                   |             |                    |                                         |                           |                   |
|                     | 335         | *         |              | ्य                 |                     | 7                       | ///أنواع لوازم الكترونيكم./// | 21090100120  | 4         |                   |             |                    |                                         |                           |                   |
|                     | عدد         |           |              | -1                 | - 53                | ۲                       | ///يوشن كالوانيزه///          | 20101210962  | 5         |                   |             |                    |                                         |                           |                   |
|                     | عدد         |           |              | -179               |                     | 97                      | ///يوشن///                    | 20101210181  | б         |                   |             |                    |                                         |                           |                   |
|                     | برى         | - 62      |              | -1                 | - 85                | 1                       | ///پلات رنگۍ ///              | 20101213592  | 2         |                   |             |                    |                                         |                           |                   |
|                     | 345         | 3.        |              | -1                 | . •                 | 1                       | ///يمب///                     | 20101212806  | 8         |                   |             |                    |                                         |                           |                   |
|                     | بسته        |           | *            | -7                 | -5                  | ۲                       | ///بيج و مهره///              | 12121010550  | 9         |                   |             |                    |                                         |                           |                   |
|                     | عدد         |           | •            | -1                 | ÷                   | ۲                       | ///كارترىع يرسر///            | 21090100339  | 10        |                   |             |                    |                                         |                           |                   |
|                     | 335         | ×         | ж.           | -1                 |                     | 7                       | ///كارتريج///                 | 21090100082  | 11        | -                 |             |                    |                                         |                           |                   |
|                     |             |           |              |                    |                     |                         |                               |              |           |                   |             |                    |                                         |                           |                   |
|                     |             |           |              |                    |                     |                         |                               |              |           |                   |             |                    |                                         |                           |                   |
|                     |             |           |              |                    |                     |                         |                               |              |           |                   |             |                    |                                         |                           |                   |
|                     |             |           |              |                    |                     |                         |                               |              |           |                   |             |                    |                                         |                           |                   |
|                     |             |           |              |                    |                     |                         |                               |              |           |                   |             |                    |                                         |                           |                   |
|                     |             |           |              |                    |                     |                         |                               |              |           |                   |             |                    |                                         |                           |                   |
|                     |             |           |              |                    |                     |                         |                               |              |           |                   |             |                    | Q 040 030 (1                            | 11 > 13                   |                   |
|                     |             |           |              |                    |                     |                         |                               |              |           |                   |             |                    |                                         |                           |                   |

سپس در نام گزارش عنوان "گزارش مغایرت شمارش دوم" را انتخاب و در صورت مشاهده مغایرت و عدم مغایرت یک نسخه از لیست تهیه و به اداره رسیدگی دانشگاه تحویل نمائید.